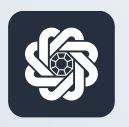

АЭБ Бизнес

### bo.albank.ru

### Запрос информации из ВБК

Руководство пользователя интернет-банка «АЭБ Бизнес» на сайте bo.albank.ru

> АКБ «Алмазэргиэнбанк» АО 2025

## Какой у вас тип интерфейса? НАЖМИТЕ НА КАРТИНКУ

| Рублевые счета   |                                                                                                | BCE CHETA          |
|------------------|------------------------------------------------------------------------------------------------|--------------------|
| Валютные счета   | собственные средства () поступления за октяврь списания за октяврь                             | 829.25 P           |
| Мон документы    | 629.25 ₽ +11.00 ₽ -10.00 ₽                                                                     | _508000007777      |
| anon gong mentor | Оплатить Выписка                                                                               | 497.32 P           |
| Сервисы          |                                                                                                |                    |
| Контрагенты      |                                                                                                | 331.93 P           |
|                  | Платежи Счета на оплату                                                                        | KAPTA DOID         |
|                  | Выполненные Черновики На подпись В обработке Отклоненные                                       | 331.93 P           |
|                  |                                                                                                | KONSTANTIN AMMOSOV |
|                  | Расшитенный поиск У                                                                            | KAPTA 2519         |
|                  | № 439,70001091475<br>О 4.10.2022 ИП Аммосов Константин Михайлович                              | 497.32 P           |
|                  | Перевод собственных средств. НДС не облагается                                                 | KONSTANTIN AMMOSOV |
|                  | Nil 439, cver crimaines                                                                        |                    |
|                  | 04.10.2022 ИП Аммосов Константин Михайлович     Перевод собственных средств. НДС не облагается | n                  |
|                  | Nii 564423                                                                                     |                    |
|                  | 03.10.2022 Расчеты по вх.платежам С2В СБП                                                      |                    |
|                  | Onnata no GR-wazy CERI, 0079771079800, Tecr                                                    |                    |

| AJD "                   | Четве        | pr CNY LLE | 58,0613<br>83,6370              |                     |                                            | ИП AM            | мосов Констант     | ин Михайлов      | ич 🗅 🎕              |
|-------------------------|--------------|------------|---------------------------------|---------------------|--------------------------------------------|------------------|--------------------|------------------|---------------------|
| вная счета к            | арты         | платежн    | ые документы                    | валютные опер       | рации письми                               | продукты и усл   | ти                 | ммосов Константи | ин Михайлович 📑     |
| Счета 🔤                 | Расчетны     | е Де       | позиты                          |                     |                                            |                  |                    |                  | Θ                   |
| N <sup>e</sup> cveta    | Banton Tin   | Состояна   | Организация                     | ;s                  | алансовый остаток                          | Плановый остаток | Актуально          | Посл. опер.      | выписка             |
| 40502.840.7.00001000666 | USD TP       | ан Открыт  | ИП Аммосов Константи            | н Михайлович        | 0,00                                       | 0,0              | 0 06.10.2022 19.54 |                  | за прошлый ди       |
| 40802.810.5.00000007777 | RUR C        | Открыт     | ИП Аммосов Константи            | н Михайлович        | 483,32                                     | 483,3            | 2 06.10.2022 19.54 | 06.10.2022       | за поршлый де       |
| 40802 810 7.00001001475 | RUR C        | Открыт     | ИП Аммосов Константи            | н Михайлович        | 346,93                                     | 346,9            | 06.10.2022 19:54   | 06.10.2022       | за проклый да       |
| 40802.840.2.00000000015 | USD c        | Открыт     | ИП Анносов Константи            | н Михайлович        | 0,00                                       | 0,0              | 0 06.10.2022 19.54 | 14.12.2021       | ха промлый ди       |
| Boe overa               |              |            |                                 |                     |                                            |                  |                    | отображать элем  | ентов: (5) (5) (10) |
| Платежи                 | 1сходящи     | e Bx       | одящие                          |                     | G                                          | E.               |                    |                  | Θ                   |
| Создать платеж          | сать по шаби | iony       | Bce                             | На подпись          | Отклоненны                                 | е Исполненные    | Черновики          |                  | Im                  |
| Дата и время            | Nº           |            | Контрагент 🛦                    | Назна               | чение                                      | Сумма, RUR       | Nº CHETS           | Cratyc           |                     |
| 06.10.2022              | 545          |            | ИП Аммосов Конст<br>Михайлович  | ентин Перед<br>обла | геод сооственных<br>ств. НДС не<br>глается | 10,00            | 408028105000000    | 07777 C 13H      | 1                   |
| 06.10.2022 05.15        | 551          |            | ИП Анносов Конст.<br>Михайлович | внтин Пері<br>сред  | наод сооственных<br>ста. НДС не            | 10,00            | 408028105000000    | 07777            | -                   |

**CORPORATE (CORREQTS)** 

## На интерфейсе SME

#### Зайдите на сайт интернет-банка «АЭБ Бизнес» bo.albank.ru

На боковой панели нажмите на кнопку «ВЭД», на странице ВЭД перейдите во вкладку «Документы», нажмите на +, после чего нажмите на «Запрос информации из ВБК»

|                | CNY 13.0258                                                                                                    |
|----------------|----------------------------------------------------------------------------------------------------|
| Рублевые счета | сделк 2 Документы Письма                                                                                                   |
| Валютные счета |                                                                                                    |
| Мои документы  | Принято банком Черновики На подпись В обработке Отклоненные Снято с учета                                                  |
| Сервисы        |                                                                                                    |
| Контрагенты    | № 1 Сведения о валютных операциях 19.01.2023 Заявление о снятии с учета контракта (кре справка о подтверждающих документах |
| вэд            | Контракт для постановки на учет                                                                                            |
|                | Кредитный договор для постановки на учет                                                                                   |
|                | Заявление о снятии с учета контракта (кредитного договора)                                                                 |
|                | Заявление на оформление справки о подтверждающих документах                                                                |
|                | Заявление об изменении сведений о контракте (кредитном договоре)                                                           |
|                | <b>4</b> Запрос информации из ВБК                                                                                          |

После этого у вас должно открыться окно оформления кредитного договора для постановки на учет

| Номер                         | 1 от                           | 18.02.2025        |                 |                      |                                      |
|-------------------------------|--------------------------------|-------------------|-----------------|----------------------|--------------------------------------|
| Просим предоставит            | ь информацию из ведомости банн | ковского контроля | ю следующим док | ументам              |                                      |
| Уникальный номер<br>контракта |                                | := 0              |                 |                      |                                      |
| Документы для<br>формирования | Раздел I ВБК                   | ~                 |                 |                      |                                      |
| Тип файлов                    |                                | ~                 |                 |                      |                                      |
|                               |                                |                   | Подпи           | сывая документ, Вы п | одтверждаете свое согласие с условия |
|                               | Добавить данные исполнит       | еля               |                 |                      |                                      |

Запрос информации из ВБК

| Номер                         | 1 от                     | 18.02.2025          | 8                                                              |
|-------------------------------|--------------------------|---------------------|----------------------------------------------------------------|
| Просим предоставит            | ь информацию из ведомост | и банковского контр | оля по следующим документам                                    |
| Уникальный номер<br>контракта |                          | i                   | 0                                                              |
| Документы для<br>формирования | Раздел I ВБК             | ~                   |                                                                |
| Тип файлов                    |                          | ~                   |                                                                |
|                               |                          |                     | Подписывая документ, Вы подтверждаете свое согласие с условиям |
|                               | Добавить данные исп      | олнителя            |                                                                |

- 1. В поле «**Номер**» при необходимости измените номер документа. По умолчанию система нумерует документы по порядку создания в течение календарного года;
- 2. В поле «**От**» при необходимости измените дату документа. По умолчанию поле заполняется текущей датой;
- 3. Поле «**Подразделение**» будет автоматически заполнено реквизитами подразделения, обслуживающего отправителя документа. При необходимости выберите другое подразделение из списка;
- 4. В поле «**Уникальный номер контракта**» укажите уникальный номер контракта (кредитного договора), по которому запрашивается информация, выбрав УНК из справочника сделок на учете в банке или введя вручную;
- 5. В поле «**Документы для формирования**» укажите, какие документы необходимо сформировать по запросу, выбрав из списка соответствующее значение: «**Раздел I ВБК**» (выбрано по умолчанию) или «**ВБК**»;
- 6. В поле «**Тип файлов**» выберите из списка желательный формат файлов запрашиваемых документов;
- 7. если необходимо указать данные исполнителя, заполните поле выбора «**Добавить данные исполнителя**», после чего укажите ФИО и телефон исполнителя.
- 8. Нажмите «Сохранить», «Подписать и отправить»

# 2 На интерфейсе CORPORATE

### Зайдите на сайт интернет-банка «АЭБ Бизнес» bo.albank.ru

На главной странице Corporate перейдите по пути «Валютные операции → Валютный контроль → Запрос информации из ВБК»

| ГЛАВНАЯ      | СЧЕТА        | КАРТЫ         | ПЛАТЕЖНЫЕ ДОКУМЕНТЫ | ВАЛЮТНЫЕ ОПЕРАЦИИ              | ПИСЬМА | продукты и услуги                                                 |                | [     | [→ |
|--------------|--------------|---------------|---------------------|--------------------------------|--------|-------------------------------------------------------------------|----------------|-------|----|
| Главная / Ва | лютные опера | ции / Валютны | й контроль /        | Онлайн-конверсия<br>Поручения, | •      |                                                                   | Рабочие докуме |       |    |
| контра       | акты дл      | япостан       | ювки на учет        | Валютный контроль              | •      | Справки о подтверждающих документах                               |                |       | -  |
|              |              |               |                     | Валютный контроль до 01.03     | .2018  | Запрос информации из ВБК                                          |                | _     |    |
| Созда        | ть К         |               | Подписать Отп       | равить Еще 🗸                   |        | Сведения о валютных операциях<br>Контракты для постановки на учет |                | ОВИТЬ |    |
| Дата с       | Ē            | no            | Контрагент          |                                |        | Кредитные договоры для постановки на учет                         |                |       |    |

После этого у вас должно открыться окно оформления контракта для постановки на учет

| Номер 1                                                 | Дата 18.0           | 2.2025 🔛           |                  |                 |  |
|---------------------------------------------------------|---------------------|--------------------|------------------|-----------------|--|
| Организация                                             |                     |                    | V                | 1HH             |  |
| <u>Іодразделение</u><br>Исп.                            |                     |                    |                  | 🚓 Тел.          |  |
| Подписы                                                 | вая документ, Вы по | одтверждаете св    | ое согласие с ус | ловиями         |  |
| заявление клиент                                        | а Вложения I        | Информация         | из банка         |                 |  |
| 12.05                                                   |                     |                    |                  |                 |  |
| Просим предоставить и                                   | формацию из ведомос | сти банковского ко | нтроля по следук | ощим документам |  |
| Уникальный номер кон                                    | тракта              | ]/[]/[             | ]/[]/[           | 8               |  |
| a start for the second start of the second start is the |                     |                    |                  |                 |  |
| Локументы для форми                                     | рования:            |                    |                  |                 |  |
| Документы для форми                                     | рования:<br>Би      |                    |                  |                 |  |
| Документы для форми<br>Раздел I ВБК ВБК                 | рования:<br>БК      |                    |                  |                 |  |
| Документы для форми                                     | рования:<br>БК      |                    |                  |                 |  |

#### Запрос информации из ВБК

| Homon 1                                                                         | Пата 18.02.2021          | 1                      |                     |  |
|---------------------------------------------------------------------------------|--------------------------|------------------------|---------------------|--|
| Организация                                                                     |                          |                        | ИНН                 |  |
| Іодразделение                                                                   |                          |                        |                     |  |
| Исп.                                                                            |                          |                        | 🝖 Тел.              |  |
| Подписыв                                                                        | ая документ, Вы подтвер  | ждаете свое согласи    | е с условиями       |  |
| заявление клиента                                                               | Вложения Инфо            | рмация из банн         | ка                  |  |
|                                                                                 |                          |                        |                     |  |
| Просим предоставить инф                                                         | ормацию из ведомости бан | ковского контроля по с | ледующим документам |  |
| <u>Уникальный номер контр</u>                                                   |                          |                        |                     |  |
| Документы для формиро                                                           | вания:                   |                        |                     |  |
|                                                                                 |                          |                        |                     |  |
| Раздел I ВБК О ВБК                                                              |                          |                        |                     |  |
| Раздел I ВБК О ВБИ                                                              |                          |                        |                     |  |
| <ul> <li>Раздел I ВБК</li> <li>ВБК</li> <li>ВБК</li> <li>Тип файлов:</li> </ul> |                          |                        |                     |  |

- 1. В поле «Исп.» и «Тел.» укажите ФИО и телефон исполнителя;
- 2. В поле «Уникальный номер контракта» введите УНК;
- 3. В поле «**Документы для формирования**» выберите запрашиваемый документ;
- 4. В поле «Тип файлов» выберите формат;
- 5. Нажмите «Сохранить», «Подписать и отправить»